## LIBBY

## HOW IT WORKS

The collection contains new releases and some older titles. One person can access an item at a time (just like the library), so you may need to place a hold on a popular item.

The lending period is two weeks. After that time, the item will return automatically. If you have not finished and no one else is waiting, you can renew it. If someone else is waiting, it will be automatically returned and you will have to join the end of the waiting list.

You may choose to return it sooner if you have finished using it; just like the library, this allows another patron to use it.

Patrons can have six items checked out at one time and ten items on hold.

## SIMPLE START GUIDE

Step 1: Turn on your device.

Step 2: Go to your device's app store (Apple App Store or Google Play Store) and search for Libby. It will have an icon like the one at the top of this page.

Step 3: Download the app on your device, open it, and follow the prompts to set up your account. When it asks for your library, select Mid York. Then, add your library card number and PIN. (If you don't know your PIN, contact the library.)

## Kirkland Town Library

55 <sup>1</sup>/<sub>2</sub> College Street, Clinton, NY 13323

Step 4: Browse for an item. On bottom left, where it says Library, you can browse the collection. Or, click on the magnifying glass to search. Choose Explore to search by genre or type. Once you find something, tap on the item to borrow it. If it is unavailable, it will give you the option to place a hold.